## BEST Advantage System – Budget Login Instructions

January 11, 2019

#### **Instructions:**

Follow the instructions below to login to the BEST Advantage System - Budget on the BEST Portal (<u>https://bestportal.lacoe.edu</u>).

Step #1: Using a Chrome browser, go to the BEST Portal at <u>https://bestportal.lacoe.edu</u>

Step #2: Click on one of the BEST Advantage System links (e.g., User Sandbox for BUD)

| - → C 🔒 https://bestportal.lacoe.edu                                                                                           | <b>☆</b>                                                                          |
|----------------------------------------------------------------------------------------------------|-----------------------------------------------------------------------------------|
| 🚦 Apps 🕒 Form 700 e-Filing Sys 🕒 LACOE Peoplesoft 🥠 BI launch pad DEV 🏾 🙀 System Dashboard - 🗉                                 | 🗭 Login   Salesforce 🛛 D BEST CRC > Home 🛛 G Google                               |
| Business Enhancement System Transformation (BEST) Portal                                                                       |                                                                                   |
| Ext Angeles County<br>Office of Education<br>Serving Indem - Seguring Communities - Landy Educations                           |                                                                                   |
| Home Admin                                                                                                    |                                                                                   |
| Messages and Announcements                                                                                                    |                                                                                   |
| Welcome to the BEST Advantage System portal!                                                                                   |                                                                                   |
| This Message Board will provide updates for the BEST Advantage System, including system available                              | ilability, BEST Help Desk contact information, and other important announcements. |
| The BEST Advantage System - Budget (BUD) On-Line Availability:                                                                 |                                                                                   |
| Monday through Friday, 6:30 a.m. to 7:00 p.m. Saturday, 8:00 a.m. to 3:00 p.m.                                                 |                                                                                   |
| BEST Help Desk Contact Information<br>For assistance using the BEST Advantage System, please contact the Help Desk at: (562) 9 | 122-8888.                                                                         |
| The BEST Help Desk Hours are:<br>Monday through Friday, 7:00 a.m. to 5:00 p.m.                                                 |                                                                                   |
|                                                                                                    |                                                                                   |
| ► Production                                                                                                    | ✓ User Sandbox Testing (SBOX)                                                     |
| BEST Advantage System - Budget (BUD)                                                                                           | BEST Advantage System - Budget (BUD)                                              |

**Step #3:** The following Sign in page will appear:

| Sign in<br>https://best-web.la | acoe.edu |                |
|--------------------------------|----------|----------------|
| Username                       |          |                |
| Password                       |          |                |
|                                |          | Sign in Cancel |

| Network Level Username & Passw | vord |
|--------------------------------|------|
| (Same for all users)           |      |

Enter **BEST3** in the Username field. Enter **BEST42019!** in the Password field. Click on Sign in

Note: Use ALL UPPERCASE LETTERS in the Username and Password fields.

# BEST Advantage System – Budget Login Instructions

January 11, 2019

**Step #4:** The BEST Advantage System Login page will appear. Your User ID and temporary password should have been provided by your District Security Administrator (DSA). If you have not received this information, please contact you DSA.

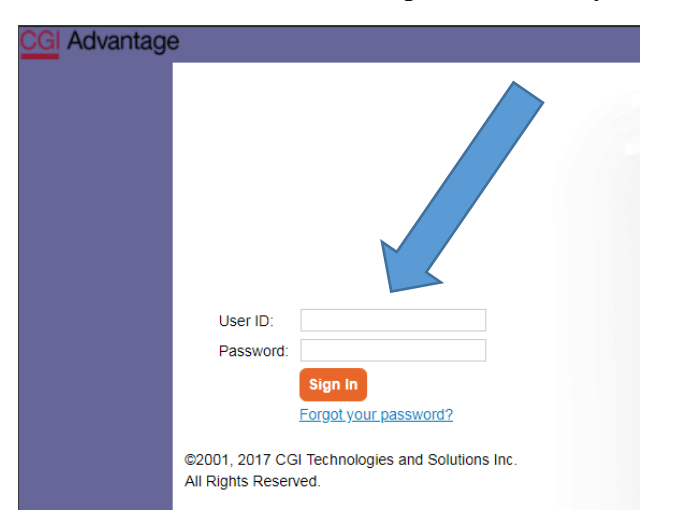

### Your User ID and Temporary Password

- A. Enter your provided User ID in the User ID field; and
- B. Enter your provided Temporary Password in the Password field; and
- C. Click on Sign In.

**Step #5:** You will be redirected to your BEST Advantage System – Budget Homepage.

### Welcome to the BEST Advantage System – Budget Application!